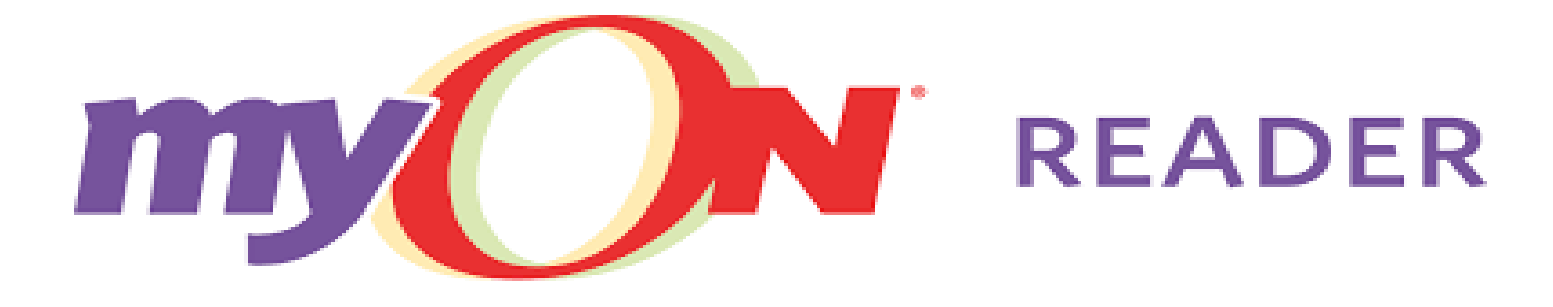

myChoice, myBooks, myGrowth<sup>®</sup>

MS. V. NEW, LIBRARY MEDIA SPECIALIST WILLIS FOREMAN ELEMENTARY SCHOOL

# GETTING STARTED: TEACHER & STUDENT LOGINS

## **TEACHER LOGIN**

- Username = Please see Library Media Specialist
- Password = Please see Library Media Specialist

## **STUDENT LOGIN**

- Username = first initial, last name, last 6 of student ID (Example vnew123456)
- Password = first initial, last initial, last 6 of student ID (Example vn123456)

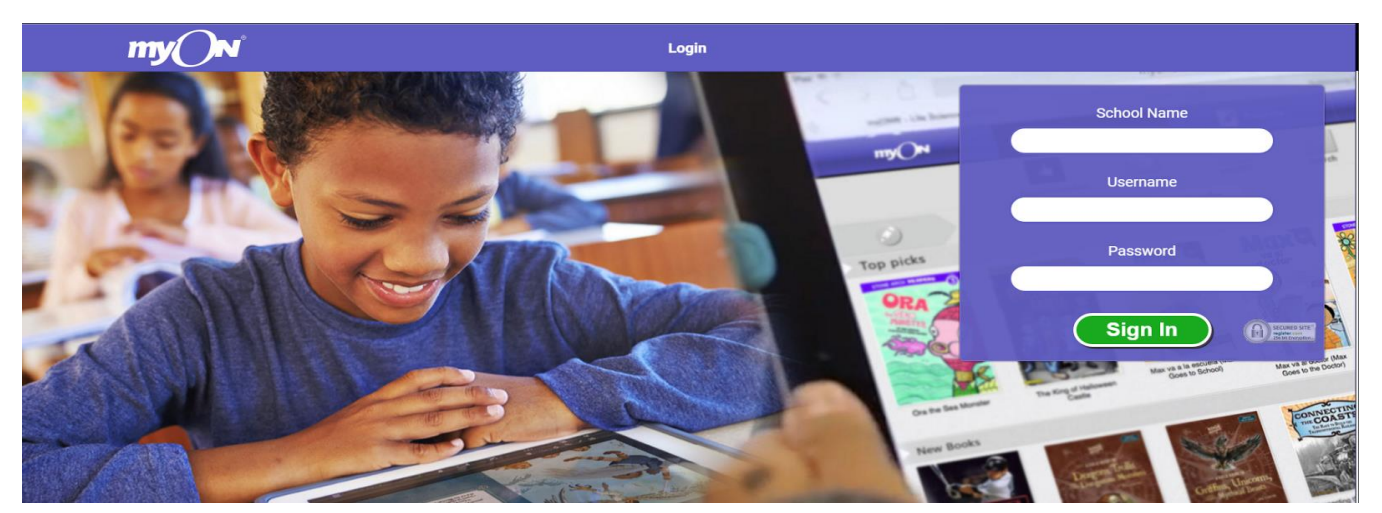

# GETTING STARTED: WHAT TO EXPECT WHEN STUDENTS FIRST LOGIN

WHEN STUDENTS FIRST LOG IN, THEY WILL BE REQUIRED TO TAKE AN INTEREST INVENTORY (PERSONALIZED LEARNING)

NEXT, THEY WILL TAKE A 35 QUESTION LEXILE PLACEMENT TEST (PERSOANLIZED LEARNING). THIS TEST IS GIVEN ON GRADE LEVEL. IF THE STUDENT MISSES 4 QUESTIONS IN A ROW, THE TEST WILL END. THIS WILL ALLOW myON TO MAKE APPROPRIATE BOOK RECOMMENDATIONS FOR THAT STUDENT.

IT IS RECOMMENDED THAT FIRST AND SECOND GRADE CLASSES WORK ON THEIR INTEREST INVENTORY AND LEXILE PLACEMENT TEST AS A WHOLE GROUP IN THE COMPUTER LAB. SMALL GROUPS ARE APPROPRIATE FOR KINDERGARTEN, THRID, FOURTH AND FIFTH GRADES.

# MYON: BOOK RECOMMENDATIONS

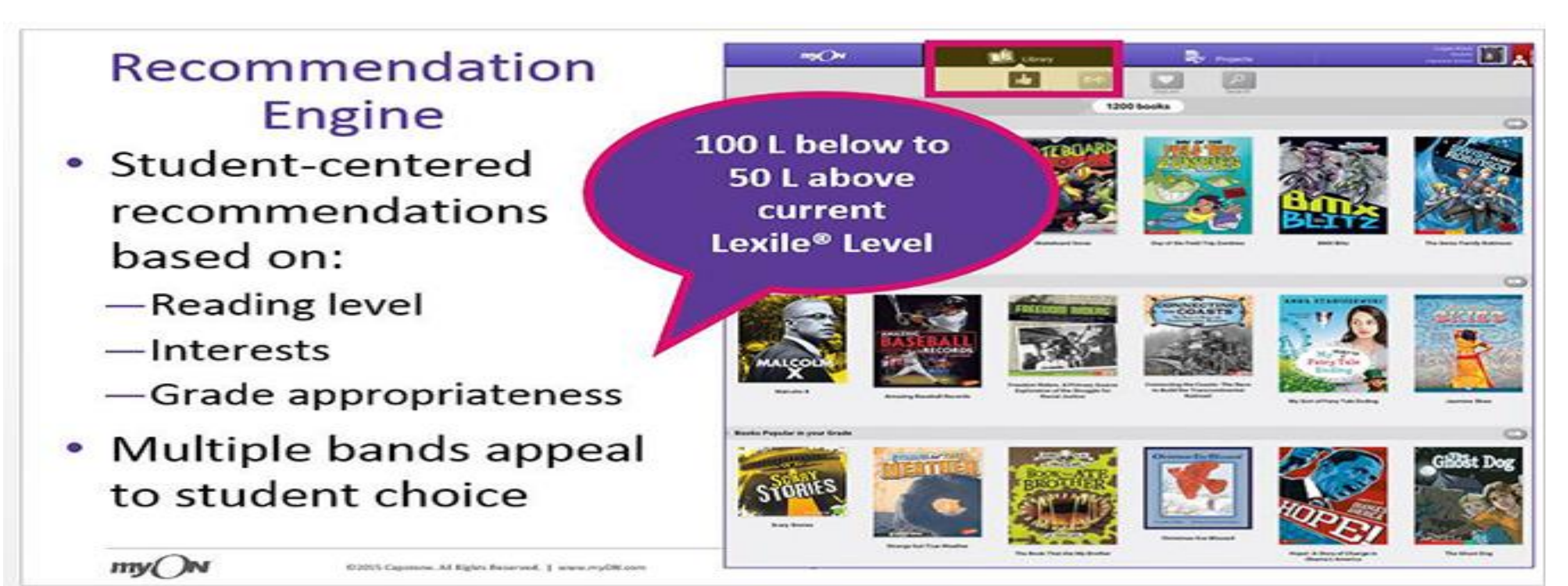

## MYON: RICHMOND COUNTY SCHOOL SYSTEM'S NEW ELEMENTARY READING PROGRAM

- THE RICHMOND COUNTY SCHOOL SYSTEM'S MEDIA PROGRAM PURCHASED myON FOR EACH ELEMENTARY SCHOOL FOR THE 2016-2017 SCHOOL YEAR. EACH ELEMENTARY SCHOOL IS TO USE myON TO INCREASE READING INTEREST AND LEXILE SCORES.
- myON WILL COUNT AS PART OF YOUR SCHOOL'S MEDIA CENTER CIRCULATION.
- STUDENTS HAVE ACCESS TO 5,500 BOOKS ON myON.
- STUDENTS HAVE UNLIMITED ACCESS TO myON.
- > STUDENTS CAN ACCESS myON ANYTIME AND ANYWHERE. HOWEVER, TESTS TAKING WILL BE LIMITED TO THE SCHOOL DAY.
- >ANY DEVICE THAT CAN ACCESS THE INTERNET CAN BE USED FOR myON.
- >THE myON APP STUDENTS CAN LOAD UP TO 20 BOOKS AT ONE TIME. THE APP IS FOR READING ONLY, SO CERTAIN MYON COMPONENTS CANNOT BE ACCESSED VIA THE APP.

# **MYON: BENCHMARK TESTS**

STUDENTS WILL TAKE A BENCHMARK TEST FOR EVERY 5 BOOKS READ OR 3 HOURS OF READING WITHIN A TWO WEEK PERIOD.

BENCHMARK TESTS ARE GIVEN AT THE STUDENT'S LEXILE LEVEL. HOWEVER, EACH BOOK THAT MYON RECOMMENDS IS AGE APPROPRIATE FOR THE STUDENT, REGARDLESS OF LEXILE LEVEL.

IF THE STUDENTS DID NOT FOCUS WHILE TAKING THEIR LEXILE PLACEMENT TEST, THE BENCHMARK TESTS WILL PROVIDE AN ACCURATE LEXILE LEVEL FOR THAT STUDENT.

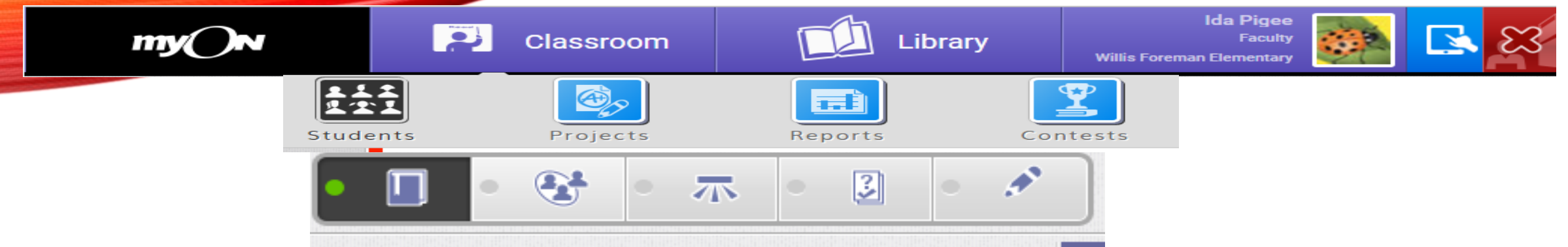

### **CLASSROOM – STUDENTS**

- UNDER THE CLASSROOM TAB, CLICK ON THE STUDENTS ICON. YOU WILL SEE YOUR CLASS ROSTER. NOTE THAT THERE IS AN OPTION TO CREATE STUDENT. YOU WILL NOT HAVE TO USE THIS FEATURE, BECAUSE ALL STUDENTS WILL BE UPLOADED TO myON VIA INFINITE CAMPUS.
- > THE STUDENTS ICON ALSO GIVES YOU THE OPTION TO ASSIGN A STUDENT TO A GROUP, DOWNLOAD YOUR ROSTER, AND SEE ANY REVIEW THAT YOUR STUDENTS HAVE WRITTEN ABOUT A BOOK (YOU MUST CLICK APPROVE TO APPROVE/PUBLISH THE REVIEWS THAT YOUR STUDENT HAVE WRITTEN).
- > IF YOU WANT TO VIEW AN INDIVIDUAL, DOUBLE CLICK ON THAT STUDENT'S NAME.
- > THE BOOK ICON WILL SHOW YOU THE LIST OF BOOKS A STUDENT HAS READ.
- > THE GROUP ICON WILL SHOW YOU ANY GROUPS THAT STUDENT IS A PART OF.
- > THE ASSESSMENT ICON WILL SHOW YOU A LIST OF TESTS (LEXILE PLACEMENT TEST, BENCHMARK TESTS) A STUDENT HAS TAKEN.
- > THE BOOK QUIZ ICON WILL SHOW YOU A LIST OF QUIZZES THAT A STUDENT HAS TAKEN AFTER READING A BOOK.
- > THE PENCIL ICON WILL SHOW YOU THE STUDENT'S ACCOUNT INFORMATION.

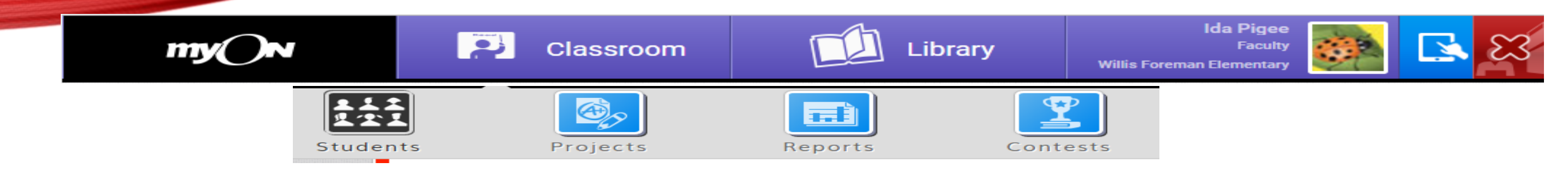

## **CLASSROOM – STUDENTS – ADDING A GROUP**

- CREATE AND USE GROUPS TO SUBDIVIDE YOUR ROSTER FOR DIFFERENTIATED INSTRUCTION, REPORTING, AND ASSIGNMENTS.
- FOR EXAMPLE, I HAVE CREATED GROUPS FOR OUR EARLY INTERVENTION TEACHER.
  CLICK ON CLASSROOM.
  CLICK ON STUDENTS
- CLICK ON ADD GROUP

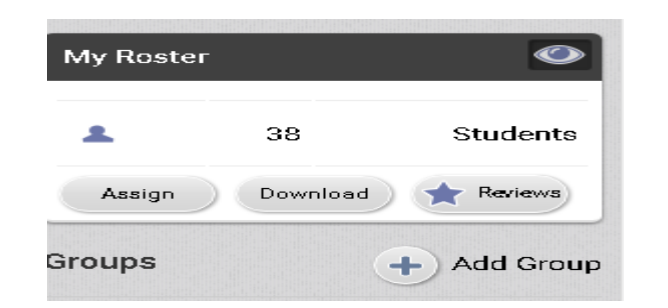

## **CLASSROOM – STUDENTS – ADDING A GROUP**

## **CREATE A GROUP BY NAMING YOUR GROUP**

| FIRST GRADE EIP |  |
|-----------------|--|
|                 |  |
| Jescription     |  |
|                 |  |
|                 |  |

## >ASSIGN THE STUDENTS BY CLICKING ON ASSIGN

| Created        |
|----------------|
| 10/11/16       |
| ownload Delete |
|                |

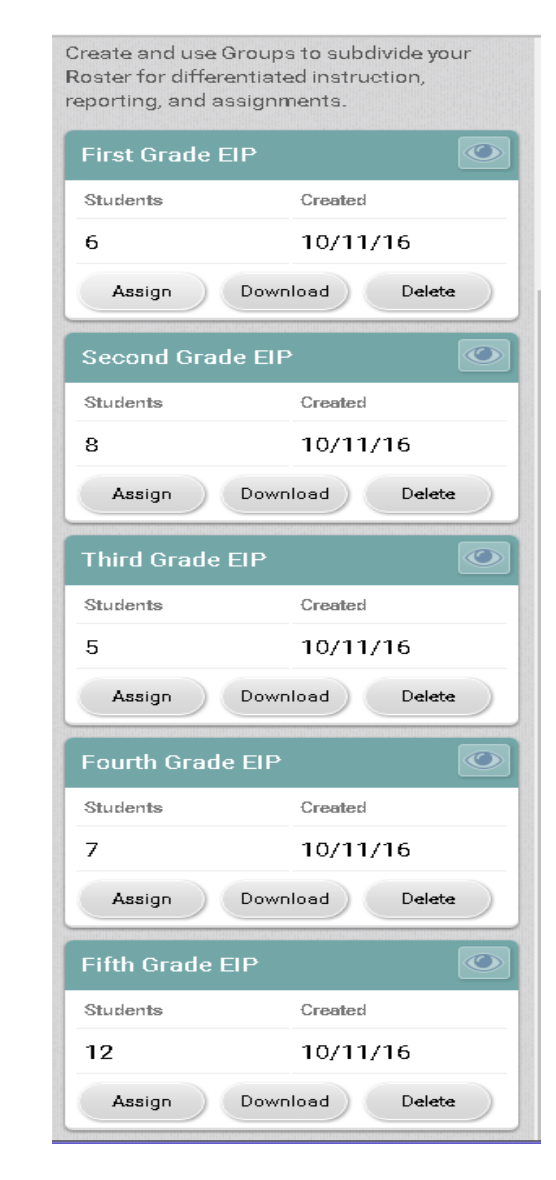

First Grade EIP

Students

Assign

Students

Assign

Students

Assian

Students

5

Third Grade EIP

Fourth Grade EIP

8

Second Grade FIP

6

## CLASSROOM – STUDENTS – ADDING A GROUP ≻ENTER STUDENT'S NAME >CHECK BOX NEXT TO STUDENT'S NAME >CLICK ASSIGN

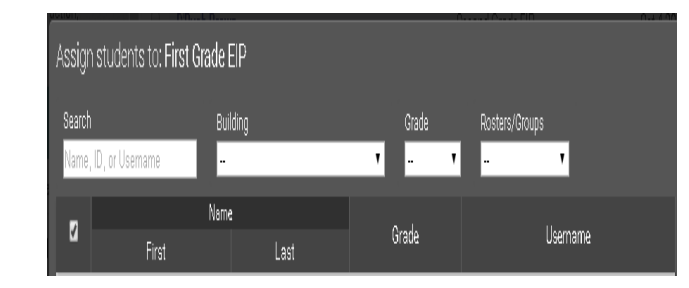

## **> REMEMBER, TO SEE EACH GROUP, CLICK ON THE**

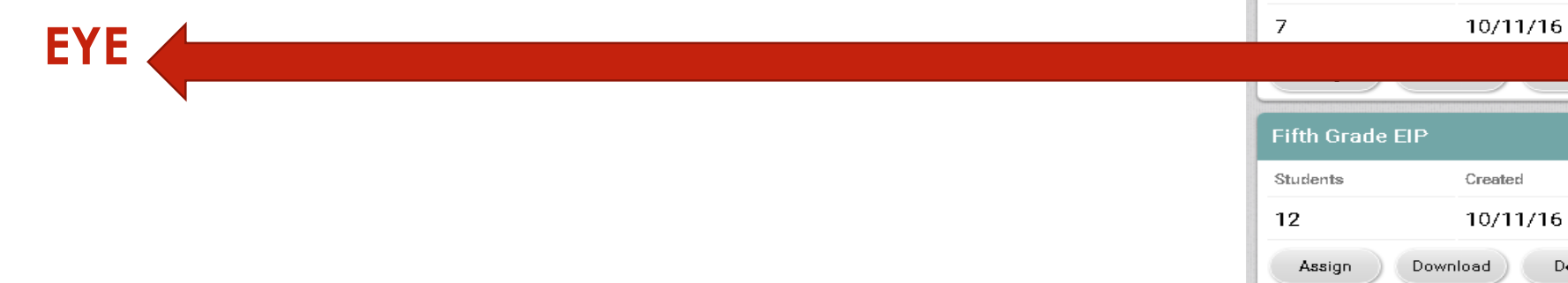

Create and use Groups to subdivide your Roster for differentiated instruction, reporting, and assignments.

Download

Download

Download

Created

Created 10/11/16

Created

Created

10/11/16

10/11/16

Delete

Delete

Delete

0

 $\bigcirc$ 

Delete

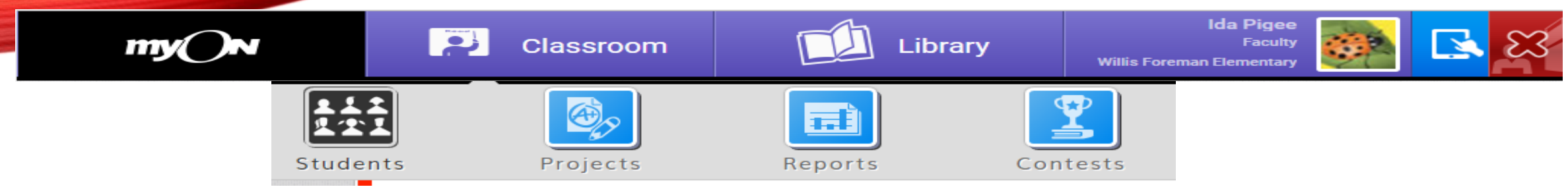

### **CLASSROOM - PROJECTS**

### > THE PROJECTS ICON IS WHERE YOU GO TO CREATE PROJECTS FOR YOUR STUDENTS. YOU CAN ALSO ACCESS PROJECTS THAT OTHERS IN RICHMOND COUNTY HAVE CREATED BY CLICKING ON THE CLOUD ICON.

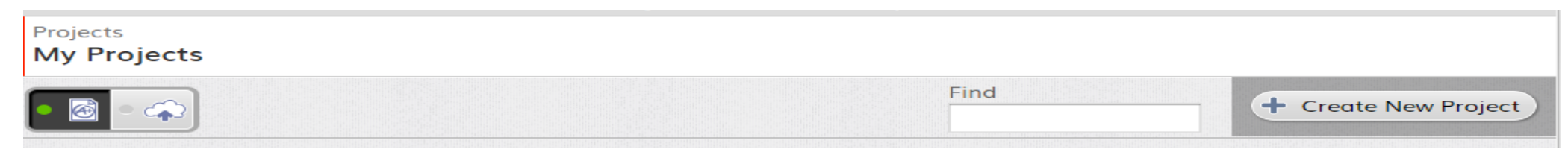

> CLICK ON CREATE NEW PROJECT

- > YOU WILL ENTER THE FOLLOWING:
  - A TITLE FOR YOUR PROJECT
  - A DESCRIPTION OF YOUR PROJECT

### CLASSROOM - PROJECTS

- YOU CAN ADD TAGS TO YOUR PROJECT. FOR EXAMPLE, YOU CAN TAG YOUR COUNTY WITH RCSS. YOU CAN TAG YOUR SCHOOL.
- YOU CAN ADD THE DUE DATE FOR YOUR PROJECT.
- YOU CAN INDICATE YOUR RECOMMENDED GRADE LEVELS.
- > ADDING TASKS
  - READING TASK: THIS IS WHERE YOU WILL ADD YOUR TASK CONSISTING OF ONE OR MULTIPLE BOOKS.
  - WRITING TASK: YOUR PROJECT COULD INCLUDE CREATINGA WRITING TASK FOR YOUR STUDENTS. THE TASK COULD INVOLVE A CHECKLIST USING THE ACES WRITING STRATEGY(ANSWER, CITE, EXPLAIN, SUMMARIZE).
- GRAPHIC ORGANIZER TASK: ADD A GRAPHIC ORGANIZER TO YOUR PROJECT. <u>ALWAYS REMEMBER TO SAVE YOUR PROJECTS.</u>

## **CLASSROOM - PROJECTS**

### >YOU CAN ALSO ACCESS PROJECTS THAT OTHERS IN RICHMOND COUNTY HAVE CREATED BY CLICKING ON THE CLOUD ICON.

>NEXT, CLICK ON THE SEARCH FILTER ICON.

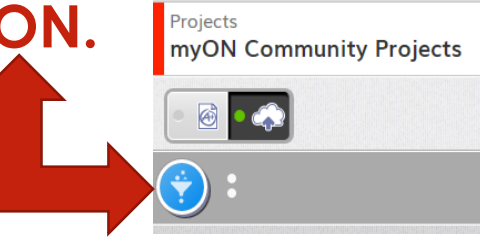

> SEARCH FOR THE PROJECT TOPIC. WHEN YOU FIND THE PROJECT YOU WANT TO VIEW, CLICK ON THE EYE.

#### Bullying

Variety of books about bullying for every student K-5th grade.

ŰŰ

N

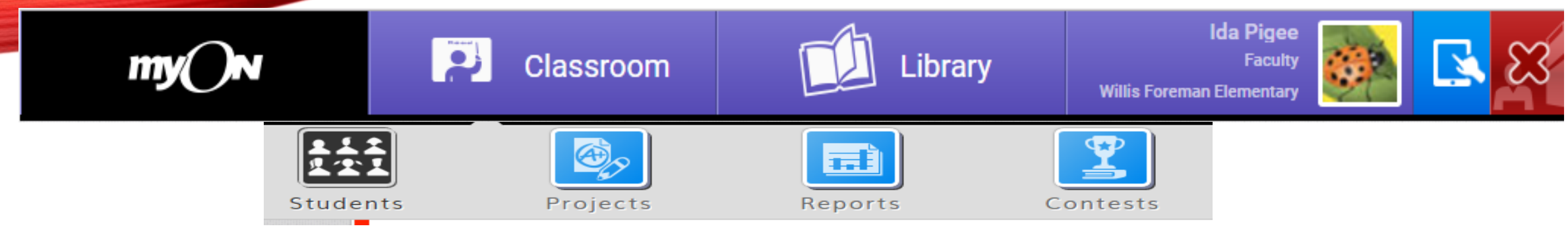

### **CLASSROOM – REPORTS**

| Faculty<br>Reports  |                                                                                          |
|---------------------|------------------------------------------------------------------------------------------|
| Lexile Scores       | What are the Lexile scores of students and have they made progress?                      |
| Books Finished      | How many books have students finished or opened?                                         |
| Time Spent Reading  | How much time have students spent reading?                                               |
| Quizzes             | How many quizzes have students taken and how well did they score?                        |
| Reading Tools       | How many notebook entries and page annotations have students created?                    |
| Reading Performance | What are the Lexile scores of students? How many books have students finished or opened? |
| Title Usage         | What are the most read and highest rated collections and titles?                         |

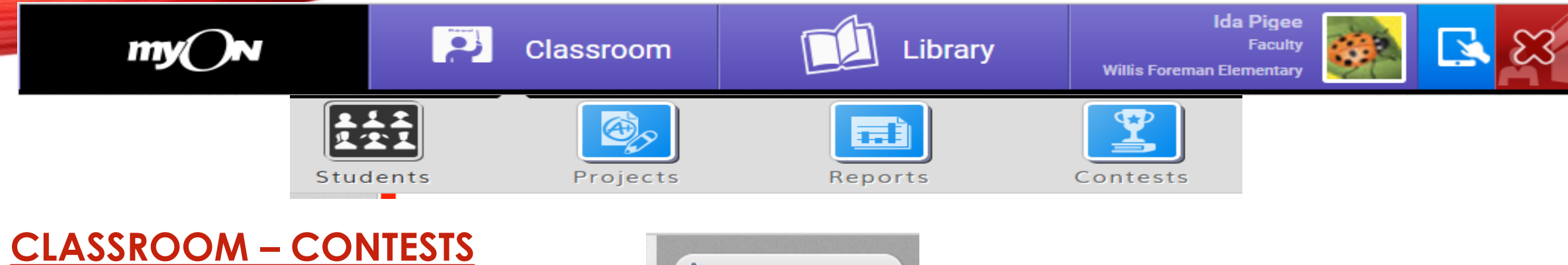

## **CLICK ON CREATE A CONTEST**

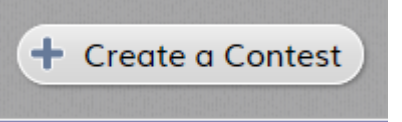

### **COMPLETE THE INFORMATION AND SAVE YOUR CONTEST.**

|                           | Contests<br>Create a Contest | changes made Save |
|---------------------------|------------------------------|-------------------|
| Metric                    |                              |                   |
| ○ My Students ○ My Groups |                              |                   |
| Challenge Info            |                              |                   |
| Title                     |                              |                   |
| Туре                      |                              |                   |
| Time Reading 🗸            |                              |                   |
| Goal                      |                              |                   |
| Minutes                   |                              |                   |
| Select Date Range         |                              |                   |
| Date From Date To         |                              |                   |
|                           |                              |                   |
|                           |                              |                   |

# **MYON: DASHBOARD - TEACHER**

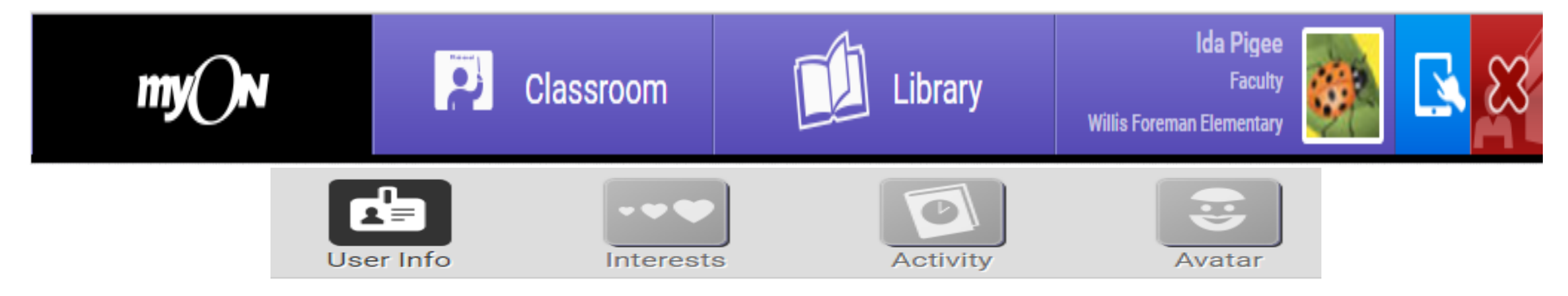

## **TEACHER**

> THE TEACHER INFO ICON (YOUR NAME, FACULTY, SCHOOL, AVATAR) TAKES YOU TO YOUR ACCOUNT INFORMATION (NAME, CONTACT INFO, LOGIN INFO (<u>NEVER CHANGE LOGIN INFO</u>). YOU WILL ALSO FIND EXPERIENCE SETTINGS. YOU CAN SELECT A GRADE LEVEL TO USE THAT GRADE'S LIBRARY EXPERIENCE. YOU CAN ALSO SELECT A LEXILE LEVEL TO USE THAT MEASURE FOR LIBRARY RECOMMENDATION EXPERIENCE. CLICK SAVE IF YOU MAKE CHANGES.

>YOU CAN CHANGE YOUR AVATAR (PICTURE BESIDE YOUR NAME) HERE.

# **MYON: DASHBOARD - LIBRARY**

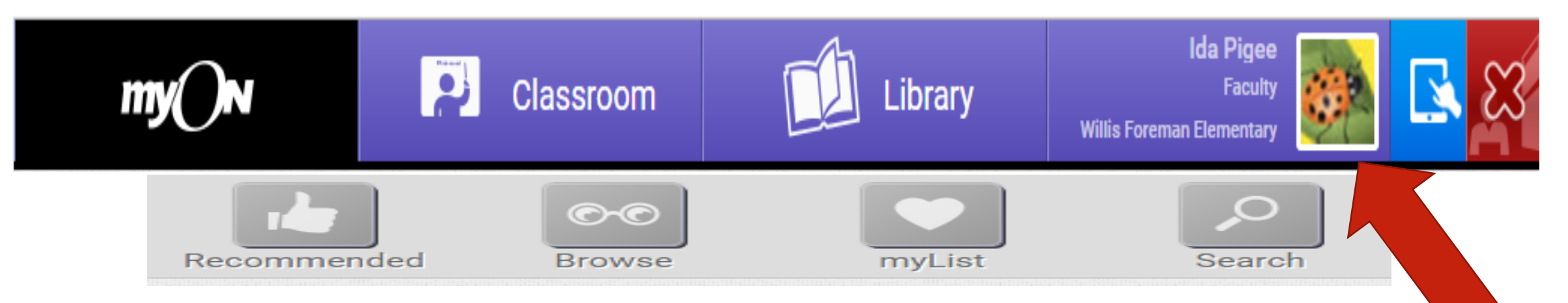

### LIBRARY – RECOMMENDED

THIS AREA IS WHERE THE BOOKS RECOMMENDED BY MYON. ON YOUR TEACHER PAGE, THESE BOOKS ARE BASED ON THE INFORMATION THAT YOU ENTERED ON THE EXPERIENCE SETTINGS UNDER YOUR TEACHER SECTION. THE STUDENTS WILL SEE THE RECOMMENDATIONS FROM MYON BASED ON THEIR INTEREST INVENTORY AND LEXILE PLACEMENT TEST.

## **MYON: DASHBOARD - LIBRARY**

### LIBRARY – BROWSE

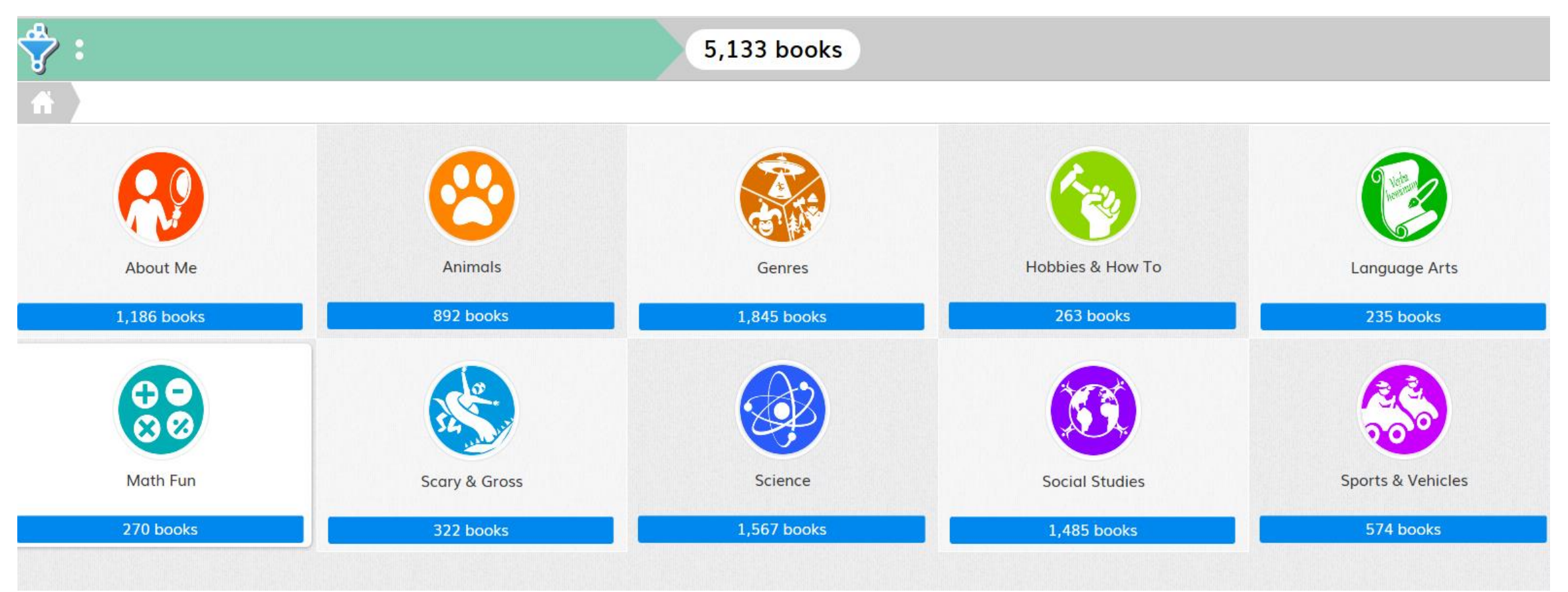

# **MYON: DASHBOARD - LIBRARY**

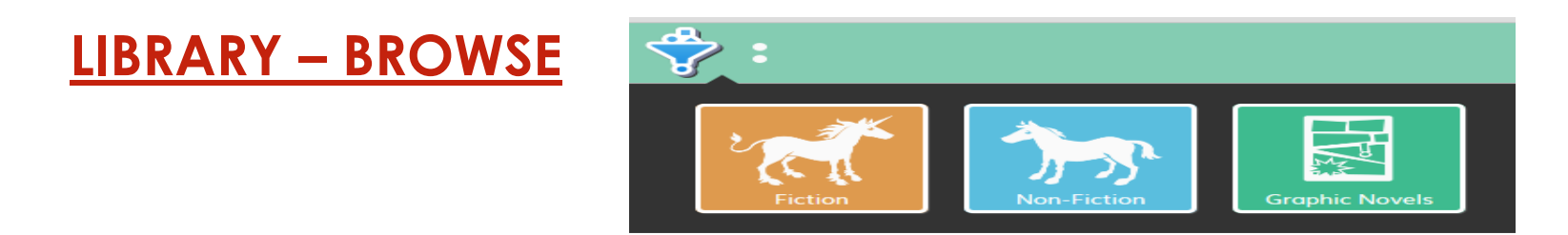

>USE THE SEARCH FILTER TO NARROW IT DOWN TO FICTION, NON-FICTION, AND GRAPHIC NOVELS.

LIBRARY – MY LIST

**CREATE A LIST OF FAVORITE BOOKS** 

LIBRARY – SEARCH

**>SEARCH BY TITLE OR SUBJECT** 

>AGAIN, YOU HAVE A SEARCH FILTER

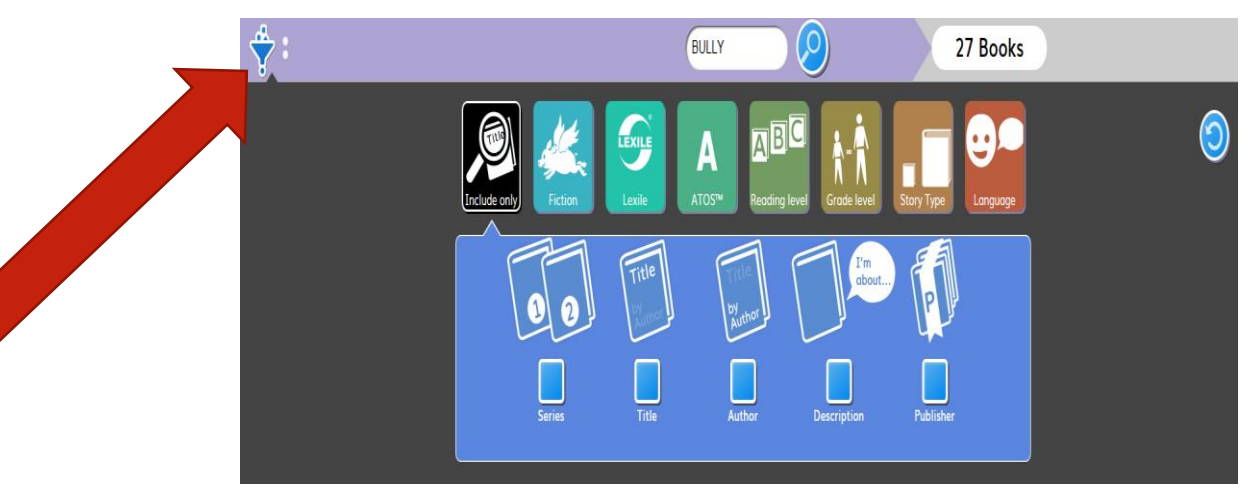

>WHEN STUDENTS CLICK ON A BOOK THEY ARE INTERESTED IN READING, THEY SEE A **SNAPSHOT OF THE BOOK THAT GIVES THEM INFORMATION ABOUT THAT BOOK. FOR EXAMPLE, THEY CAN READ REVIEWS, SEE THE BOOK'S** LEXILE LEVEL AND **RECOMMENDED GRADE LEVEL.** 

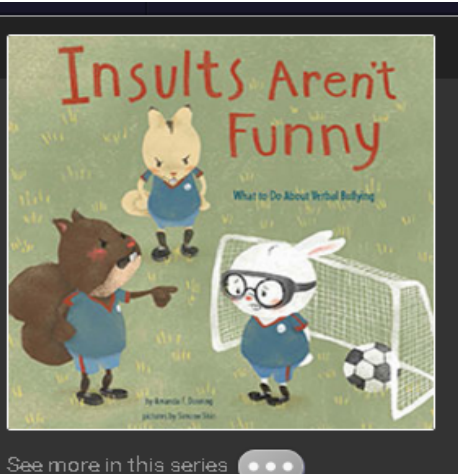

#### Insults Aren't Funny: What to Do About Verbal Bullying

Casey the rabbit loves to play goalie on the soccer team. But when Casey fails to block a goal, Dana the squirrel starts calling Casey hurtful names. Young readers watch Casey struggle with bullying and learn safe ways to make it stop. Sensitive illustrations of genderneutral animal characters help all children relate to the issue of verbal bullying.

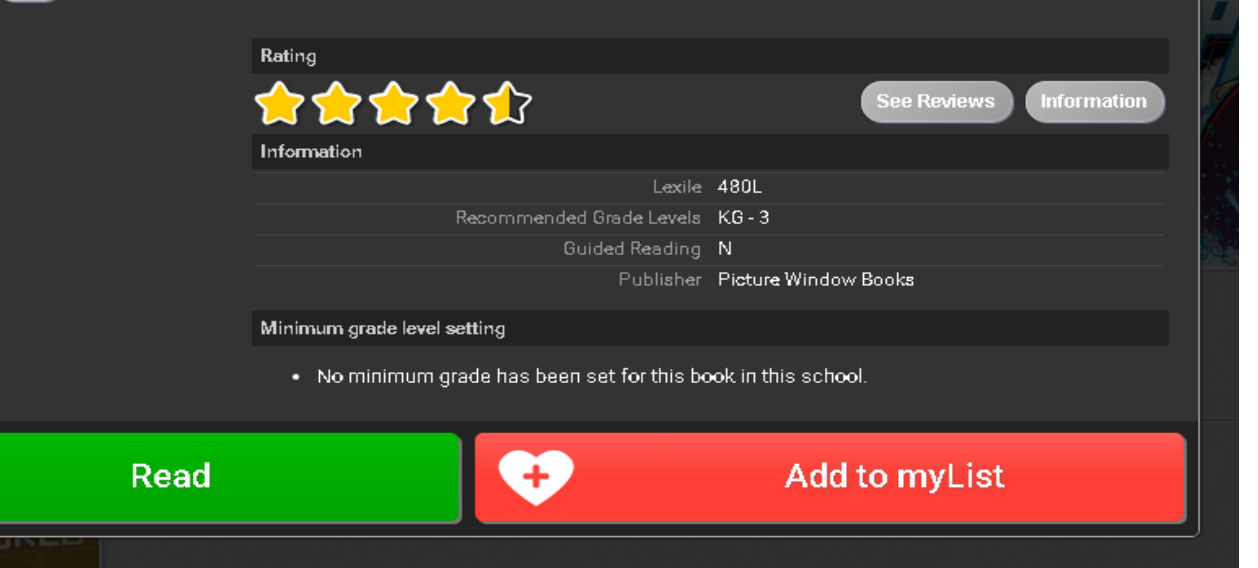

## >ONCE A STUDENT CHOOSES TO READ A BOOK, THEY HAVE MANY TOOLS TO USE.

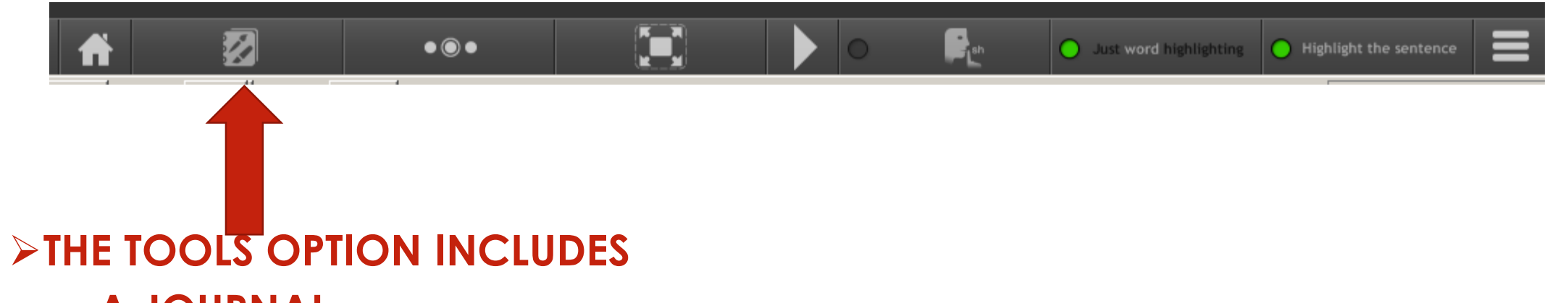

- A JOURNAL
- A BRUSH
- A HIGHLIGHTER
- STICKY NOTES

> SINCE THIS IS EACH INDIVIDUALS "COPY" OF THE BOOK, THEY CAN USE AND KEEP ANY NOTES THAT THEY TAKE IN THEIR BOOK.

## >OTHER FEATURES INCLUDE...

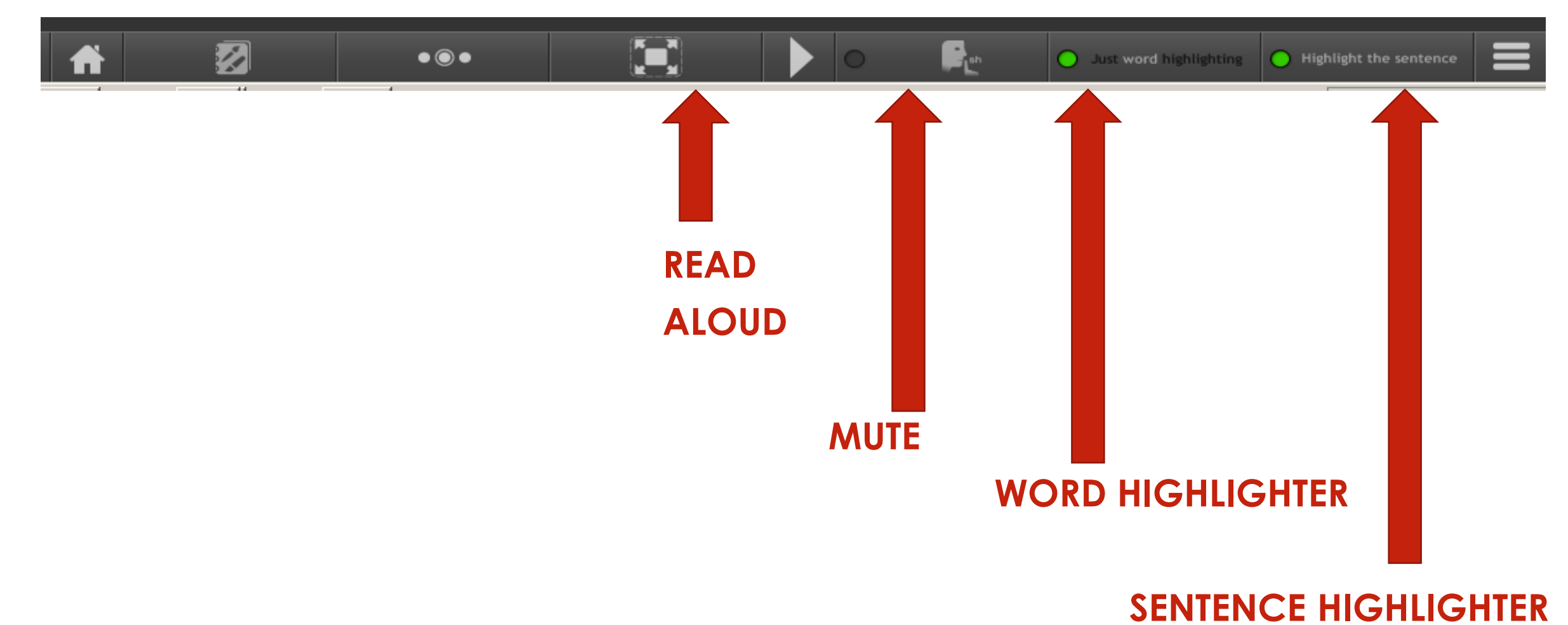

### **OTHER FEATURES**

|    |                            |     | • •                  |   | ₽ <sub>L<sup>eh</sup></sub> | Just word highlighting | • Highlight the sentence |
|----|----------------------------|-----|----------------------|---|-----------------------------|------------------------|--------------------------|
|    | Uther Pages                |     |                      |   |                             |                        |                          |
|    | Copyright                  |     | Settings             |   |                             |                        |                          |
|    | Note to Parents and        |     |                      |   |                             |                        |                          |
|    | Educators                  |     | Reading tools        |   |                             |                        |                          |
|    | Clossary                   |     |                      |   |                             |                        |                          |
|    | Read More                  |     |                      |   |                             |                        |                          |
|    | Index                      |     |                      |   |                             |                        |                          |
| AZ | Dictionary                 |     | Audio Speed          |   |                             |                        |                          |
|    | Students<br>Aleisha Martin | Ô   | Publisher            |   |                             |                        |                          |
|    | Alexis Wilson              |     |                      |   |                             |                        |                          |
|    | Amari Miles                | H   | Picture Window Books | 8 |                             |                        |                          |
|    | Aniya Johnson              | 111 |                      |   |                             |                        |                          |
|    | Ansley Jadallah            |     |                      |   |                             |                        |                          |
|    | Azari McBride              |     | mvi n                |   |                             |                        |                          |
|    | Brandon Bowman             | -   |                      |   |                             |                        |                          |

# **MYON: SUPPORT**

https://www.myon.com

Username = richmondcosd Password = myon

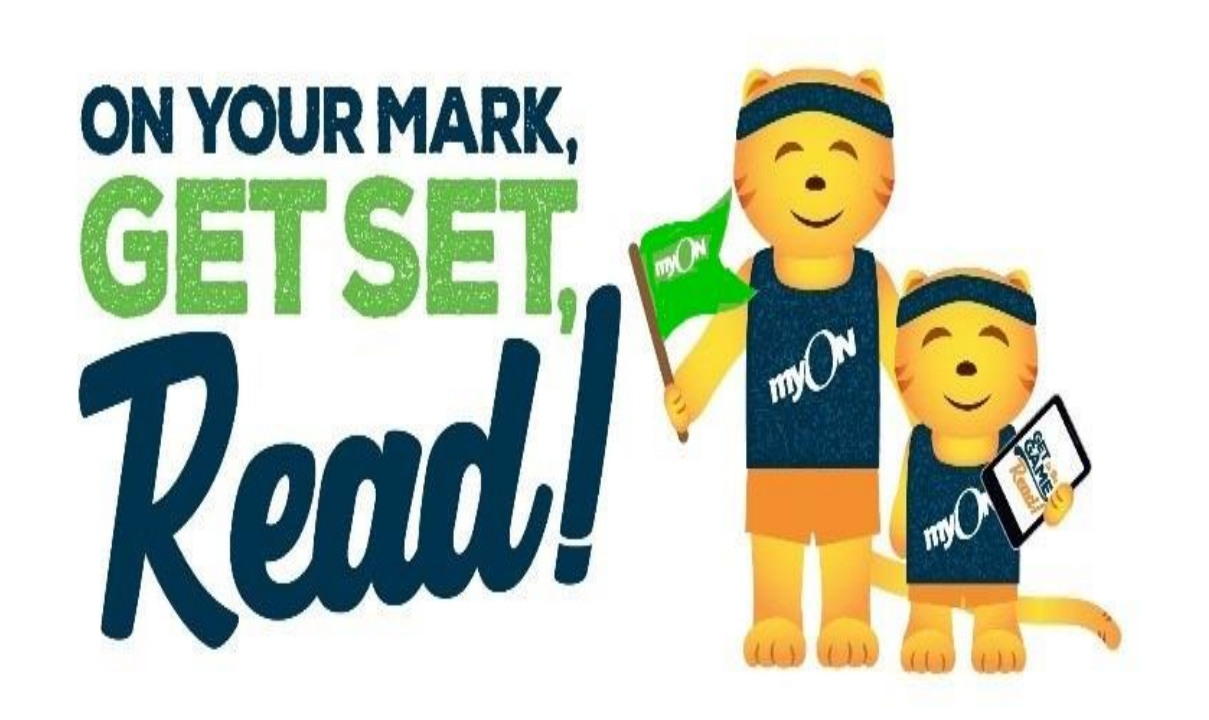